## 別紙2 退会方法

①インターネットを見るアプリ(safari、yahoo、google)からスタディサプリを検索 ②ログイン、学習者ログインをタップする

③以下の画面が表示されます ユーザー名 (メールアドレス)、パスワードを入力し、ログイン ※パスワードを忘れた場合は「パスワードを忘れた場合」をタップ

|                                             | スタティサプリ                                                                                                    |        |
|---------------------------------------------|----------------------------------------------------------------------------------------------------|--------|
| <b>ログイン</b><br>ユーザー名また                      | ニはメールアドレス ⑦                                                                                                |        |
| パスワード                                       |                                                                                                    |        |
|                                             |                                                                                                    | Ś      |
| パスワードを                                      | 忘れた場合                                                                                                    |        |
| ログイン<br>* 共有の/                              | ンしたままにする<br>ペソコンやタブレットではチェックを外してください。                                                                      |        |
|                                             | 利用規約 及び プライバシーポリシー                                                                                         |        |
|                                             | 上記に同意してログインする                                                                                              |        |
| <ul><li>④【プロフィール編集</li><li>⑤画面右上の</li></ul> | 】で必要事項を一度登録<br>をタップ                                                                                        |        |
| ⑥以下の画面が表示さ                                  | れる。丸で囲まれた部分をタップ                                                                                            | $\sim$ |
| スタティサプリ                                     |                                                                                                    |        |
| 38937540         無料トライアリ                    | <u></u><br><u></u><br><u></u><br><u></u><br><u></u><br><u></u><br><u></u><br><u></u><br><u></u><br><u></u> | 編集     |
| プロフィール                                      | アカウント情報                                                                                                    |        |

⑦プロフィールをタップし、画面左側の【退会】を押す 最後に 丸で囲まれた部分をタップ

| プロフィール   | 退会手続き                                                                                                    |  |
|----------|----------------------------------------------------------------------------------------------------|--|
| 志望校リスト   | <ul> <li>⑦ 過会手続きの詳細について</li> <li>● 過会前にご利用中の有料コースをすべて停止することが必要です。</li> <li>サポートWebにてコースの利用をすべて停止してから過会手続きを行ってください。</li> </ul> |  |
| ホーム画面の設定 |                                                                                                    |  |
| 受講状況     | 利用状況を確認                                                                                                    |  |
| 退会       | ❷ 退会手続きの前に必ずお読みください<br>退会をすると、スタディサプリのすべての機能を利用することができなくなり、下記の権利および履歴情報を失います。                                                 |  |
|          | <ul> <li>- 講義動画の利用権と視聴履歴</li> <li>・確認テストの受講履歴</li> <li>・送受信したお知らゼ/メッセージ</li> </ul>                                            |  |
|          | 退会後は、スタディサプリのお申し込み履歴に関するお問い合わせにお答えすることができなくなります。<br>メール配信のタイミングにより、退会完了から2日程度スタディサプリからメールが届く場合があります。あらかじめご了承くだ<br>さい。         |  |
|          | 過会する                                                                                                    |  |